| 【Yonsei Portal S         | ervice】일반대학원 졸업〉 학생〉 자격               | 시험                                                                                                    |                                                               |                                                   |                                                                  |                                                                                                    |                                               |                   |  |
|--------------------------|---------------------------------------|----------------------------------------------------------------------------------------------------|---------------------------------------------------------------|---------------------------------------------------|------------------------------------------------------------------|----------------------------------------------------------------------------------------------------|-----------------------------------------------|-------------------|--|
| 기능정의                     | [학생] 자격시험 신청                          |                                                                                                    |                                                               |                                                   |                                                                  |                                                                                                    |                                               | 기는서며 미 메는 사용바시 아내 |  |
| 메뉴경로                     | 학사포탈 〉 로그인 〉 학사정보시스템 〉 학사행정 〉 졸업 〉 학생 |                                                                                                    |                                                               |                                                   |                                                                  |                                                                                                    |                                               | 기승금당 첫 배파지 등당국 전대 |  |
| 메뉴경로<br>(전리<br><b>YC</b> | 학사포탈 〉 로그인 〉 학사정보시스템 〉 학              | YONSEI SERVICE       IT SERVICE         2       ()       ()         학사정보시스템       ()       ()         학사 LINK       프로 신촌 미래       () |                                                               | 월메일<br>웹메일<br>국제캠퍼스<br>셔틀버스                       | 실<br>신초 TT서비스<br>면스<br>스<br>평통 신촌 미래                             | ※ 학사포탈 접속          연세대학교         (yonsei.ac.kr)         → 로그인 →         학사정보시스템         → 학사행정 →         졸업 → 학생 |                                               |                   |  |
|                          | YONSEI UNIVERSITY                     | 전자출결                                                                                                    | 온라인경                                                          | 강의(LearnUs)                                       | 행정정보시스템                                                          | 윤리센                                                                                                    | 터                                             |                   |  |
|                          |                                       | 학부모서비스                                                                                                    | 대학원입                                                          | 입학지원                                              | 연구관리                                                             | YRI(통                                                                                                    | 합연구업적)                                        |                   |  |
|                          | 로그인 (Login)                           | Inbound 교환학생 신                                                                                                    | 청 학생증별                                                        | )급                                                | 공간대관시스템                                                          | 신분증                                                                                                    | 발급                                            |                   |  |
| 3HC                      | 1정보처리방침(신촌·국제)   개인정보처리방침(미리),        | YONSEI NO<br>전체 구글 OTP 2차(<br>COPYRIGHT(C) 2022 YO                                                                                    | <mark>TICE</mark><br>인종 (Google OTP tv<br>DNSEI UNIVERSITY, A | 더보기 +<br>wo Fac 2022-11-07<br>ALL RIGHTS RESERVED | 합업시스템(그룹웨어)<br>QUICK MEI<br>연세대학교<br>연세동문회<br>커리아연세<br>03722 서울특 | <b>1U</b><br>연세<br>별시 서대문구 연세로                                                                                   | 연세의료원<br>통합연구관리<br>에너지 플랫폼 YEPS<br>2 50 연세대학교 |                   |  |

## 연세대학교 일반대학원

| Yonsei Portal S                                                                                                    | ervice】일반대학원 졸업〉 학생〉 자격시험 |         |                                                                                                    |
|----------------------------------------------------------------------------------------------------|---------------------------|---------|----------------------------------------------------------------------------------------------------|
| 기능정의                                                                                                    | [학생] 소속학과에서 시행하는 종합시험 신청  |         | 기능설명 및 메뉴사용방식 안내                                                                                                    |
| 메뉴경로                                                                                                    | 학사행정 〉 졸업 〉 학생 〉 종합시험신청   |         |                                                                                                    |
| 에뉴 경로 · 학<br>종합시험과목 신<br>년 백 [<br>[종합시험<br>[종합시험<br>[종합시험<br>[종합시험<br>[종합시험<br>[종합시험<br>[종합시험<br>[종합시험<br>[종합시험<br>[종합시험<br>[종합시험<br>[종합시험<br>[종합시험<br>[종합시험<br>[종합시험<br>[종합시험<br>[종합시험<br>[종합시험<br>[종합시험<br>[종합시험<br>[종합시험<br>[종합시험<br>[종합시험<br>[종합시험]<br>[종합시험]<br>[종합시험<br>[종합시험]<br>[종합시험]<br>[종합시]<br>[종합]<br>[종합]<br>[종합]<br>[종합]<br>[종합]<br>[종합]<br>[종합]<br>[종합 | 역사형상 / 솔감 / 학생 / 송합시험신성   | 필수<br>¥ | <ul> <li>① 종합시험신청</li> <li>종합시험과목 선택 목록에서 과목을 선택 한 후</li> <li>'신청'버튼'을 클릭하여 신청</li> <li>② 종합시험 신청취소</li> <li>본인이 신청한 정보가 있다면 하단 목록에서 신청취소 클릭</li> <li>③ 유의사항 <ul> <li>종합시험 응시신청은 학과 담당자 가 설정한 기간에만 신청이 가능</li> <li>학생의 소속학과에서 운영하는 종 합시험과목 목록이 표시</li> <li>종합시험과목 목록이 표시</li> <li>종합시험과목 목록 중 필수로 지정 된 과목은 종합시험 신청 시, 자동 으로 신청 처리되며, 신청취소가 불 가(유의)</li> <li>자격시험 신청자격은 해당학과로 문의</li> <li>기 합격자 신청불가</li> </ul> </li> </ul> |
|                                                                                                    |                           |         |                                                                                                    |

연세대학교 일반대학원

| Yonsei F | Portal S                   | ervice】일반대학원 졸업〉 학생〉 자격시험            |                                                                                             |
|----------|----------------------------|--------------------------------------|---------------------------------------------------------------------------------------------|
| 기능정      | 의                          | [학생] 논문제출자격시험(외국어시험, 종합시험) 이력 정보를 조회 |                                                                                             |
| 메뉴경      | 로                          | 학사행정 〉 졸업 〉 학생 〉 논문제출자격시험 이력조회       |                                                                                             |
|          |                            |                                      | ① 논문제출자격시험 이력조회                                                                             |
| 6) 20    | ☆ 졸업 > 학생 > 논문제출자격시험이력조회 ☰ |                                      | <ul> <li>본인이 신청한 외국어시험 정보가<br/>있다면 상단 목록에 조회되고, 종합<br/>시험 정보가 있다면 하단 목록에서<br/>조회</li> </ul> |
| 외국       | 어시험                        | 1                                    |                                                                                             |
| 종합       | 시험                         |                                      |                                                                                             |
|          | [종합시험]                     | 국어국문 석사 종합시험2                        |                                                                                             |
| 1        | 신청                         |                                      |                                                                                             |
|          |                            |                                      |                                                                                             |
|          | [종합시험]                     | 국어국문 석사 종합시험3                        |                                                                                             |
| 2        | 신청                         |                                      |                                                                                             |
|          |                            |                                      |                                                                                             |
|          |                            |                                      |                                                                                             |
|          |                            |                                      |                                                                                             |
|          |                            |                                      |                                                                                             |